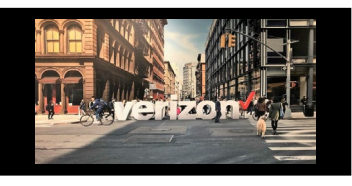

## Things to Know

Products that are supported for **Activation Testing** are:

- Private IP (PIP) 1.
- 2. Internet
- Ethernet

You may experience a 5 min delay in retrieving test results when:

Activation Testing involves a Canoga Perkins device

## **Getting Started**

Login to Verizon Partner Solutions Exchange portal Note: Access to Dynamic Network Manager must be enabled within From the **Hamburger** menu **E** select: the Verizon Partner Solutions portal prior to use: **Network Management** 1. Open a Care Request and include the following detail: Worklists 2. **Dynamic Network Manager** Provide: Company Name • User(s): First & Last Name 足 Shop List the specific Bans associated to these products: Dedicated Internet, Private IP or Switched E-Line Network Management Change Service Voice Services Maps Dynamic Network Manager Test Results Search There are **four** ways to locate a circuit ID to begin Activation testing Option 1: From Search bar Option 2: From Network Home Network API Reports Internet Dedicated Etherne Private IP View All Q Search Switched E-LAN Pending Activation Pending Activation Search by Circuit ID Search by Product Option 3: From My Networks Option 4: From Service Activation Circuit ID: C1190378 Service VPN: Internet Activation **Circuit Inventory** View All > Activate

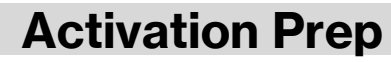

#### After retrieving the circuit details, click Open

| Internet Dedicated Trecord(s) |              |      |          |                      |               | liew        |            |         |           |         |              |          |      |
|-------------------------------|--------------|------|----------|----------------------|---------------|-------------|------------|---------|-----------|---------|--------------|----------|------|
| Circuit ID 👻                  | Service ID 🔻 | PVC  | VPN 👻    | Access<br>Circuit ID | Description - | Street 🔻    | City 🔻     | State 🔻 | Country 🔻 | Zip 👻   | Port Speed 🔻 | VPN ID - |      |
| <mark>C119</mark>             | 153802       | 6332 | Internet | E4109                |               | 691 ROUTE 2 | MILLER PL. | NY      | USA       | 11764-2 | 100 Mbps     | 153      | Open |

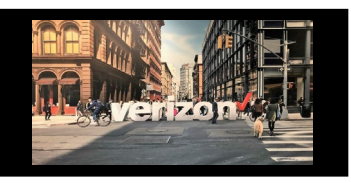

### **Activation Prep (continued)**

- 1. Click the (+) to expand the details and review your configuration information for accuracy
- 2. Review Service Address
- 3. Review Network Settings:
  - CE Settings: IP address | Layer 2 Encapsulation | Demarc
  - Layer 1 / 2: Connector | Handoff | VLAN
  - Static Route: Location | Routing Configuration | Interface ID | IP Address
- 4. Click Actions and select Pre-Test Validation to conduct a pre activation test (as applicable)

#### 

| Circuit ID C119<br>Service ID 15380.<br>PVC 63327<br>Service Address<br>91 ROUTE 25 MILLER PLACE, NY<br>1764.<br>2<br>Port Speed<br>100 Mbps<br>Service Type<br>Not Managed | Encapsulation<br>ETHERNET<br>Network IPV4 Address<br>3.114.60.17 /30 | Routing Protocol<br>STATIC<br>Bran Doug Magustan<br>Add DDas Beautity | Description D<br>Entitlements D | Actions<br>Preferences<br>Utilization Notifications<br>Activation Status<br>• Ready for Traffic<br>• Redy for Traffic<br>• Redy Activation<br>• Esclate Activation<br>• Birth Certificate | 0 +<br>1         |
|----------------------------------------------------------------------------------------------------|----------------------------------------------------------------------|-----------------------------------------------------------------------|---------------------------------|----------------------------------------------------------------------------------------------------|------------------|
| Details Network Settings Static                                                                                                    | Diagnostics Utilization Orders                                       | DNS Virtual Services                                                  |                                 | ± Export                                                                                                    | Notwork Settings |
| CE Settings                                                                                                    |                                                                      |                                                                       |                                 |                                                                                                    | ÷                |
| Layer 1/2 Information                                                                                                    |                                                                      |                                                                       |                                 |                                                                                                    | ÷                |
| PE Settings                                                                                                    |                                                                      |                                                                       |                                 |                                                                                                    | Сору +           |
|                                                                                                    |                                                                      |                                                                       |                                 |                                                                                                    |                  |
|                                                                                                    |                                                                      |                                                                       |                                 |                                                                                                    |                  |
|                                                                                                    | CE Settings                                                          |                                                                       |                                 |                                                                                                    | <b>Copy</b> ()   |
|                                                                                                    | Customer Edge Settings Address / Prefix                              | 3.114.60.17 / 3                                                       | Layer 2 Encapsulation           | ETHERNET Untagged                                                                                                    | _                |
| ↓<br>↓                                                                                                    | Demarcation Information 24791253C                                    | Site Type Address<br>CUST 91 ROUTE 25                                 | LD1: BLDG<br>LV1: MAIN          | LD2;FL LD3;RM<br>LV2:15T LV3: ELECTRIC                                                                                                    |                  |
| Layer 1/2 Information                                                                                                    |                                                                      |                                                                       |                                 |                                                                                                    | Сору             |
| CONNECTOR TYPE                                                                                                    | RJ45                                                                 | CE WAN Interface /                                                    | Handoff Type 100                | BASE-TX INTERFACE 100M                                                                                                    |                  |
| VLAN set to                                                                                                    | Untagged                                                             |                                                                       |                                 |                                                                                                    |                  |
| Static Route                                                                                                    |                                                                      |                                                                       |                                 |                                                                                                    | Сору 🖂           |
|                                                                                                    |                                                                      |                                                                       |                                 |                                                                                                    |                  |
| Configure Static Rou                                                                                                    | ters                                                                 |                                                                       |                                 |                                                                                                    |                  |
| Location                                                                                                    | Miller Pl                                                            | Description                                                           |                                 |                                                                                                    |                  |
| Your Routing Protocol is C                                                                                                    | configured to STATIC                                                 | Interface ID                                                          |                                 | xe-5/2/1                                                                                                    |                  |
| CE IP Address                                                                                                    | 3.114.60.17 /30                                                      |                                                                       |                                 |                                                                                                    |                  |

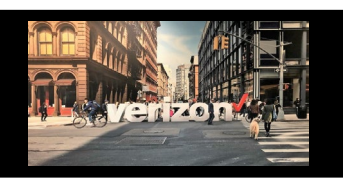

## **Start Activation**

#### 1. Click Start

| Circuit ID C5024<br>Service ID 153827 | Port Speed<br>300 Mbps      | Encapsulation<br>ETHERNET             | Routing Protocol      | Description / | Actions v Q Open +                                  |
|---------------------------------------|-----------------------------|---------------------------------------|-----------------------|---------------|-----------------------------------------------------|
| PVC 6332698<br>Service Address        | Service Type<br>Not Managed | Network IPV4 Address 52.186.232.8 /30 | Start DDoS Mitigation | Entitlements  | Preferences <i>P</i><br>Utilization Notifications   |
|                                       |                             |                                       | Add DDeS Security     |               | Activation Status<br>• Ready for Traffic 1<br>Start |

Note: Activation results may take up to 5 minutes before the results are displayed

# 2. The Activation (NID & PE Activation Status etc.) consists of several connectivity tests to measure how your configured in our network

| Activ                            | ate Internet Dedicated for C502                                                                                                    | 4 2                                                                                               | Admin Ports State                                                                                                    |  |  |  |
|----------------------------------|----------------------------------------------------------------------------------------------------|---------------------------------------------------------------------------------------------------|----------------------------------------------------------------------------------------------------|--|--|--|
|                                  | NID<br>USANY124837911CCN390001.CHASSIS.1.1                                                                                                    | Ciena<br>CIENA3903                                                                                | Auto-Negotiation     Speed     Duplex       © Enable     Select \not select \not sel |  |  |  |
|                                  | L2A Juniper<br>VFI.4D.0.1 JUNIPER_MX960                                                                                                    | PE         Juniper           A83.12A.0.1         JUNIPER_MX960                                    | Vlan Loopback Loopback Vlan Id<br>○ Up                                                                                                    |  |  |  |
| _                                | Click on the plus sign to view t                                                                                                    | he details of the activation test                                                                 |                                                                                                    |  |  |  |
| NID                              | Activation Status                                                                                                    |                                                                                                   | Activation Results                                                                                                    |  |  |  |
|                                  | Check E                                                                                                    | VC Status                                                                                         | When the initial test begins a blue bar                                                                                                    |  |  |  |
|                                  | Check Ev                                                                                                    | C Statistics                                                                                      | will be displayed                                                                                                    |  |  |  |
|                                  | Check Sub                                                                                                    | criber Status                                                                                     | <ul> <li>If the activation test was successful, a green bar will be displayed</li> <li>If the activation test was unsuccessful, a red bar will be displayed with</li> </ul>                                                                                                    |  |  |  |
| PE A                             | ctivation Status                                                                                                    |                                                                                                   |                                                                                                    |  |  |  |
|                                  | Check                                                                                                    | interface                                                                                         | + troubleshooting tips to help resolve the                                                                                                    |  |  |  |
|                                  | Check Ci                                                                                                    | nnectivity                                                                                        | issue                                                                                                    |  |  |  |
| Check C<br>Respons<br>PING 152   | onnectivity Started<br>e after Check Connectivity execution :<br>:186.232.90 (152.186.232.90): 1400 data bytes                                                                                        |                                                                                                   | ]                                                                                                    |  |  |  |
| 152.18<br>5 packet               | 6.232.90 ping statistics<br>s transmitted, 0 packets received, 100% packet loss                                                                                                    |                                                                                                   | Action Buttons                                                                                                    |  |  |  |
| Check Co<br>Interface<br>Respons | onnectivity Failed<br>Is down.<br>e after Check Connectivity execution :                                                                                                    |                                                                                                   | <ul> <li>Re-Test: Repeat the Activation Test</li> <li>Schedule: Coordinate an Activation test<br/>with Verizon</li> </ul>                                                                                                    |  |  |  |
| I. (                             | Customer Interface not coming up           a. Check cabling for correct Demarcatio           b. Validate Secure/tight and well seated           est         Schedule           Close         Activity | n Assignment.<br>connection, so the port status lights clear?<br>etion Support Confirm Activation | <ul> <li>Close Activation test window</li> <li>Activation Support: Request support</li> <li>Confirm Activation</li> </ul>                                                                                                    |  |  |  |

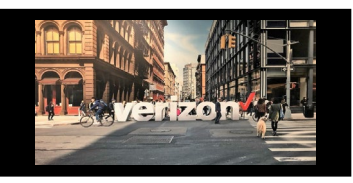

## **Activation Results**

Once the Activation test is completed, you will have a couple of options to choose from: **Successful Activation:** Activation Support & Confirm Activation buttons will be displayed

- 1. Once the Activation is test is successfully completed, click on Confirm Activation
- 2. Click Close

#### Unsuccessful Activation: will display the following options

- 3. Schedule Activation
- 4. Activation support

#### Re-Test: will display the following options

5. Available whether test is successful or unsuccessful

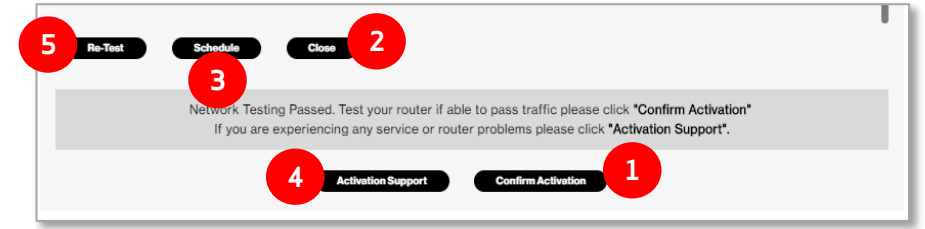

1. Click the information icon to see details of the activation

| Circuit ID C1182<br>Service ID 1498                | 22 <b>Port Speed</b><br>33: 100 Mbps      | Encapsulation<br>ETHERNET               | Routing Protocol 🖉<br>STATIC                                                                                                    | Entitlements 🖉                                                                                                    | Actions                                          | ∨ € Open + |
|----------------------------------------------------|-------------------------------------------|-----------------------------------------|----------------------------------------------------------------------------------------------------|----------------------------------------------------------------------------------------------------|--------------------------------------------------|------------|
| PVC 6307<br>Service Addres<br>385 STATE RT 3       | Service Type<br>SS Not Managed            | Network IPV4 Address<br>.186.129.236/30 | Start DDoS Mitigation                                                                                                    | Preferences D                                                                                                    | Activation Status<br>Active<br>Birth Certificate |            |
| 2. If No Ivue det<br>Activation S<br>● Active      | tails appear:<br>tatus<br>No Ivue details | nents //<br>nces //<br>on Notificat     | ★ Bulk Oper<br>Actions<br>Descriptio<br>Activation<br>Activation<br>Activa | Itions         Export         Ition           Image: Solution of the solution of the soluti | 0 PM                                             | <u>)</u>   |
| Click the <b>refresh b</b> e<br>to refresh the pag | utton, 3<br>ge                            | E Bulk Operations ↓ Export              |                                                                                                    |                                                                                                    |                                                  |            |

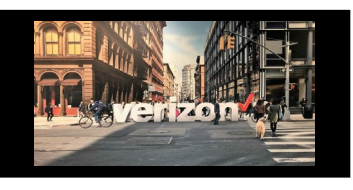

## **Activation Support**

To request Activation Support (30 min window) from a Verizon technician if the activation fails:

| 1. | Click Activation Support |
|----|--------------------------|
|    |                          |

| Re-Test | Schedule Close                                                                                                    | • |
|---------|----------------------------------------------------------------------------------------------------|---|
|         | Network Testing Passed. Test your router if able to pass traffic please click <b>"Confirm Activation"</b><br>If you are experiencing any service or router problems please click <b>"Activation Support"</b> . |   |
|         | 1 Activation Support Confirm Activation                                                                                                    |   |

2. Complete the required information and click submit. A Verizon technician will call you back within 30 minutes.

| Contact Name*                  | Contact Number*                              |
|--------------------------------|----------------------------------------------|
| Customer Name                  | Callback                                     |
| Email Address*                 | Enter valid Phone number                     |
| Customer email                 |                                              |
| Enter valid Mail ID            |                                              |
| Audio Conference Information   |                                              |
| Bridge                         | Direct Callback                              |
| Verizons Bridge Use My Audio B | Bridge                                       |
| Phone Number*                  | Passcode*                                    |
| Direct Call back               | 0000                                         |
| Enter valid Phone number       |                                              |
|                                | Direct Call back and no<br>passcode required |
|                                |                                              |
|                                |                                              |

Access additional <u>Resource Documentation</u> within Dynamic Network Manager

Getting started on Dynamic Network Manager - Internet Dedicated
Make changes to your port speeds.

2. For system related matters, please open a <u>CARE Support Ticket</u> within the Verizon Partner Solutions Exchange portal

>

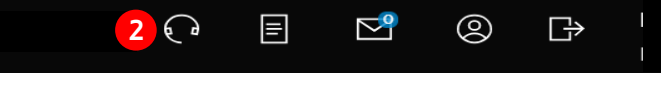